## **Instalace Fusion 360**

## A. Pro jednoho uživatele

- 1. Přepněte se do konkrétního uživatelského účtu. Pokud budete chtít naistalovat češtinu je potřeba administrátorský účet.
- 2. Stáhněte si instalační soubor
  - Pro Windows <u>"Fusion 360 Client Downloader"</u> Pro MAC Pro Linux
- 3. Spusťte instalaci
- Stáhněte češtinu. Pokud budete chtít naistalovat češtinu je potřeba administrátorský účet Pro Windows <u>"česka lokalizace pro autodesk fusion 360"</u> Pro MAC "CZ-Language-Installer.pkg"
- 5. Vypni program Fusion 360
- 6. Naistalujte rozšíření

## B. Pro všechny uživatele

- 1. Přepněte se do administrátorského účtu
- 2. Stáhněte si instalační soubor "Fusion 360 Client Downloader.exe"
- 3. Spusťte příkazový řádek CMD
  - Lupa a vyhledat cmd, Spustit jako správe
  - Windows + R potom cmd
- 4. Zadejte příkaz "echo %username%". Musíte dostat odpověď jméno administrátorského účtu.
- 5. Zadejte příkaz "Fusion 360 Client Downloader.exe –globalinstall"